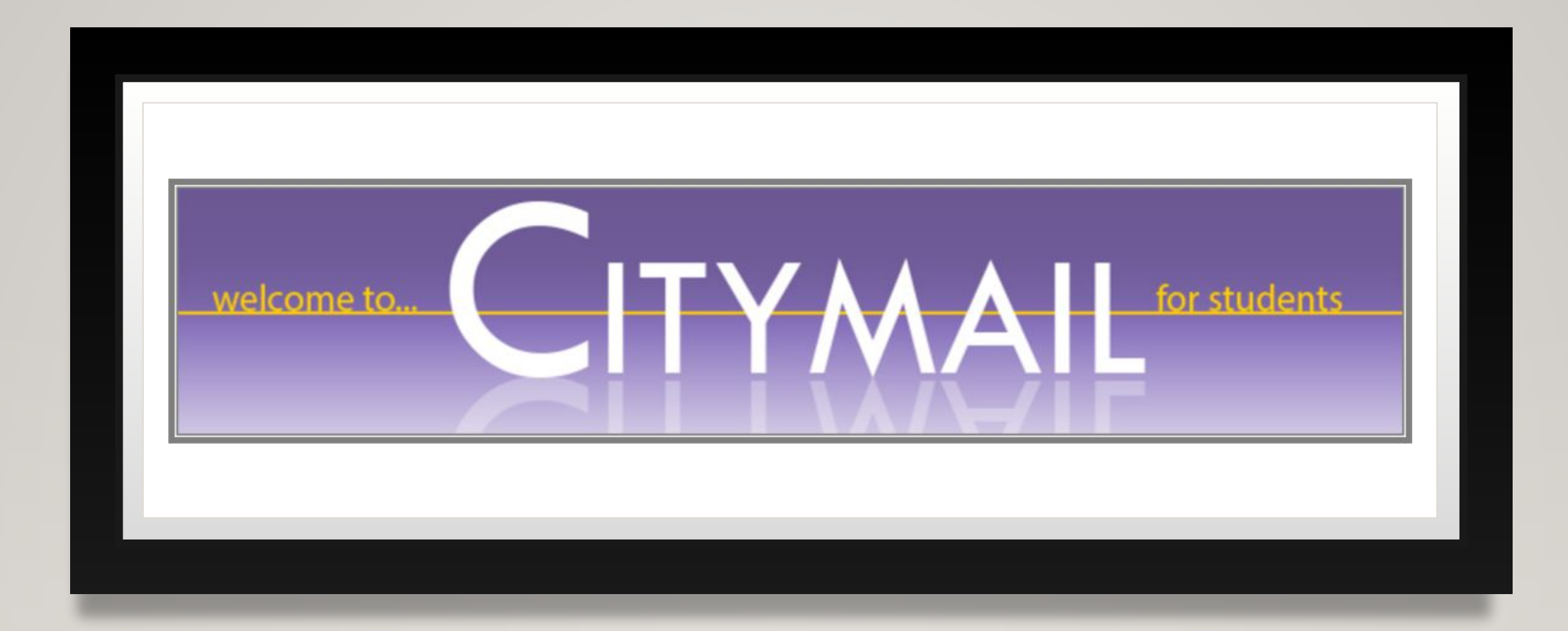

# HOW TO CLAIM CITYMAIL

FOR NEW STUDENTS, CITYMAIL ACCOUNTS ARE AUTOMATICALLY CREATED AS PART OF THE REGISTRATION PROCESS. IT CAN TAKE BETWEEN ONE AND THREE WORKING DAYS FOR ACCOUNTS TO BE ACTIVATED.

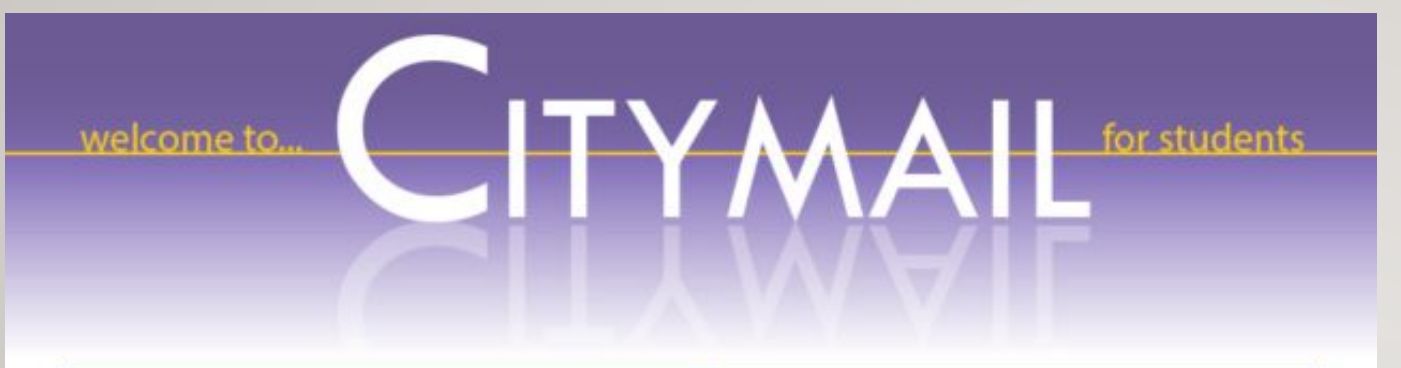

Welcome to Citymail! Through a CUNYwide partnership with Microsoft, we are offering students a state-of-the-art e-mail and communications suite. Everything you do online - e-mail, shared calendars and chatting - now works together better than ever with 24/7 reliability. Your Citymail account offers you many great features that come with running on the Microsoft® Office 365 platform >>>>

#### **Enjoy the Great Features**

#### >>>>

- · 25 GB of Mail Space and Calendars
- 20 MB Message Size Support
- Lifetime Account
- Anti-Spam/Virus Protection
- · 24/7 Reliability
- Mobile Access
- Shared Calendar and Address Books
- · Collaboration Tools (Skydrive, Office Web Apps, etc.

# FIRST STEP:

#### Start off by visiting this website:

https://citymail.ccny.cuny.edu/

### Click on **ACCOUNT ACTIVATION (CCNY)**.

#### CITYMAIL LOGIN

#### About Microsoft® Office 365

Use full email address to login.

jdoe000@citymail.cuny.edu

Account Activation (CCNY)
 Password Reset (CCNY)
 Account Activation (CUNY Med)
 Password Reset (CUNY Med)
 Citymail - FAQs
 Citymail Mobile Device Setup
 (NEW) MFA Setup for Citymail

\*for CUNY Med students first registered in Fall 2016 or later

# ACTIVATE YOUR EMAIL :

I. Click on the **select** button under **option A**.

#### **Student Password Reset**

#### Select One of Two Options Below:

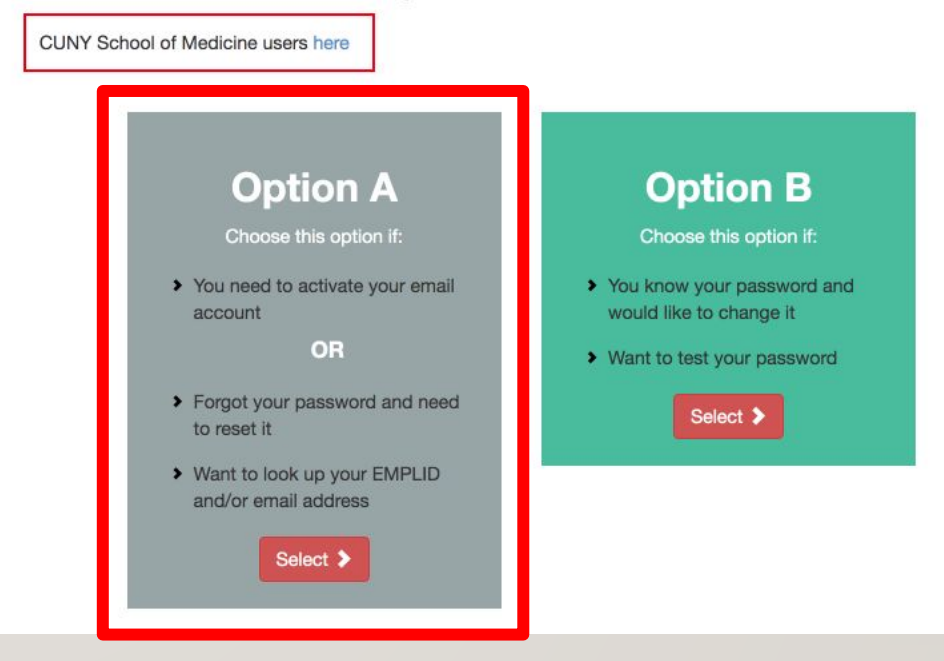

### COMPLETE STEPS I - 4 WITH YOUR PERSONAL INFORMATION

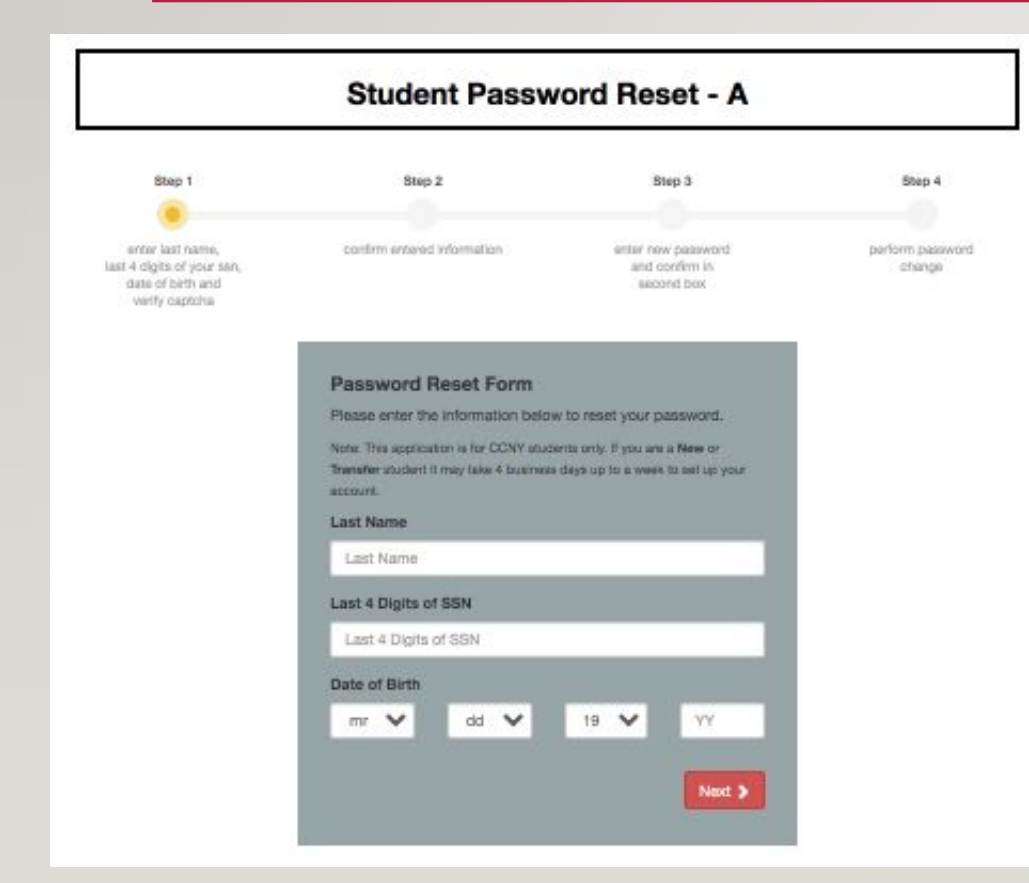

**Step I:** Enter last name, last 4 digits of your SSN, date of birth, and verify captcha.

#### **Step 2:** Confirm entered information.

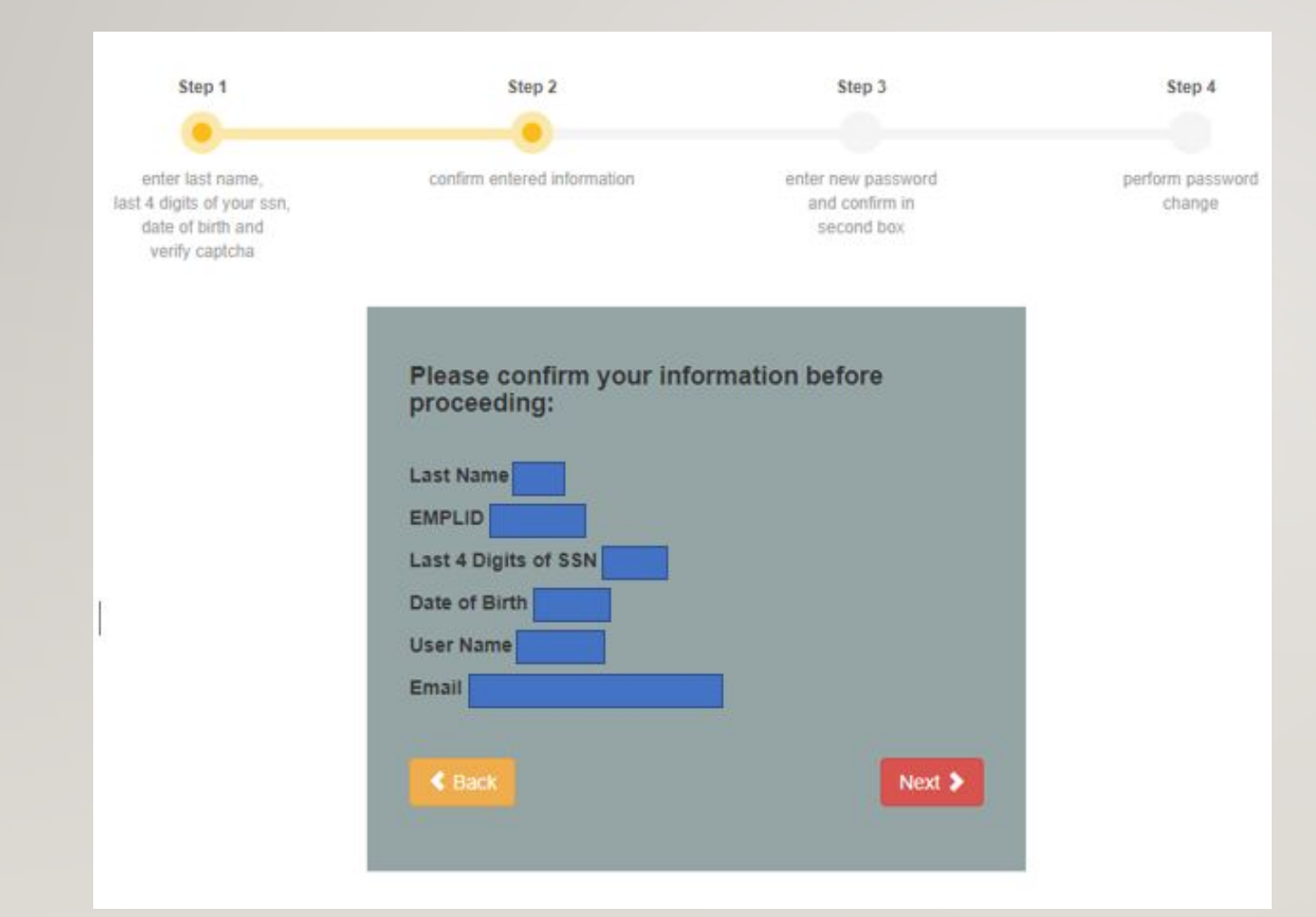

Here, you will see your Citymail email and the username which you will use to log in to your citymail.

#### Step 3: Enter new password and confirm in second box.

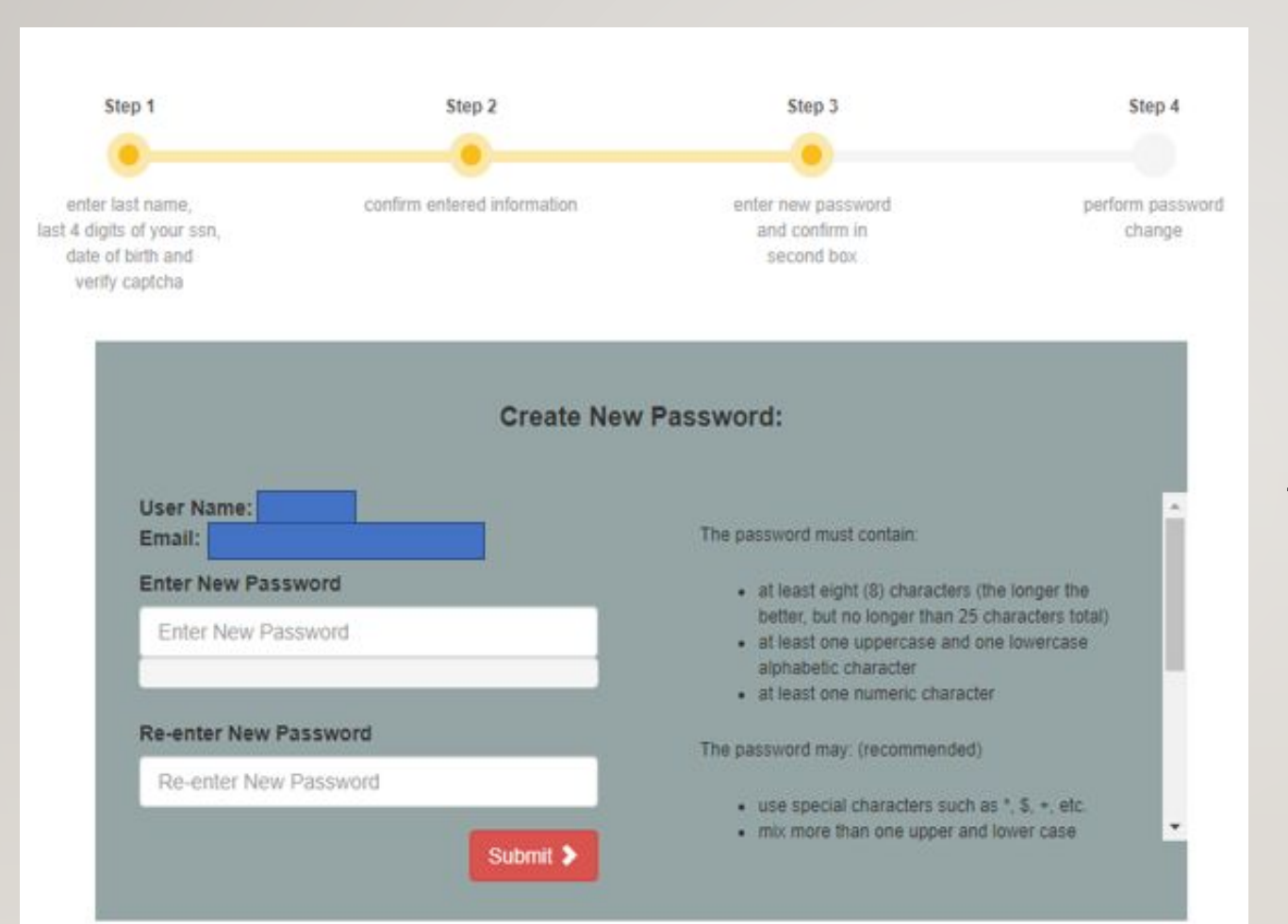

Set a password that you will remember for the semester. Then perform password change in step 4.

# FINAL STEP:

Login to your Citymail by visiting this website:

### https://citymail.ccny.cuny.edu/

### Click on CITYMAIL LOGIN.-

welcome to... CITYMAIL for students

Welcome to Citymail! Through a CUNYwide partnership with Microsoft, we are offering students a state-of-the-art e-mail and communications suite. Everything you do online - e-mail, shared calendars and chatting - now works together better than ever with 24/7 reliability. Your Citymail account offers you many great features that come with running on the Microsoft® Office 365 platform >>>>

#### Enjoy the Great Features

#### >>>>

- · 25 GB of Mail Space and Calendars
- · 20 MB Message Size Support
- Lifetime Account
- Anti-Spam/Virus Protection
- · 24/7 Reliability
- Mobile Access
- Shared Calendar and Address Books
- Collaboration Tools (Skydrive, Office Web Apps, etc.)

# CITYMAIL LOGIN

About Microsofte Office 365

- Account Activation (CUNY Med)
  - Password Reset (CUNY Med)

Account Activation (CCNY)
 Password Reset (CCNY)

# **CITYMAIL CREDENTIALS**

Username: Your username will consist of the first initial of your first name + up to 6 characters of your last name + 2 or 3 digits numerical value followed by the campus domain name.

For example, the email for Jane Doe would be: <a href="mailto:idoe000@citymail.cuny.edu">idoe000@citymail.cuny.edu</a>.

Use full email address to login.

jdoe000@citymail.cuny.edu

.........

## **CITYMAIL LOGIN**

 Once you login for the first time, you
 will be asked to
 setup your language
 and time-zone.

# Outlook

| Enter p     | bassword |         |
|-------------|----------|---------|
| •••••       | •        |         |
| Forgot my p | assword  |         |
|             |          | Sign in |
|             |          |         |

### CHANGING LANGUAGE & TIME ZONE

- You can also change your language and time-zone after login.
- Click on the settings icon and then select 'View all Outlook settings'.

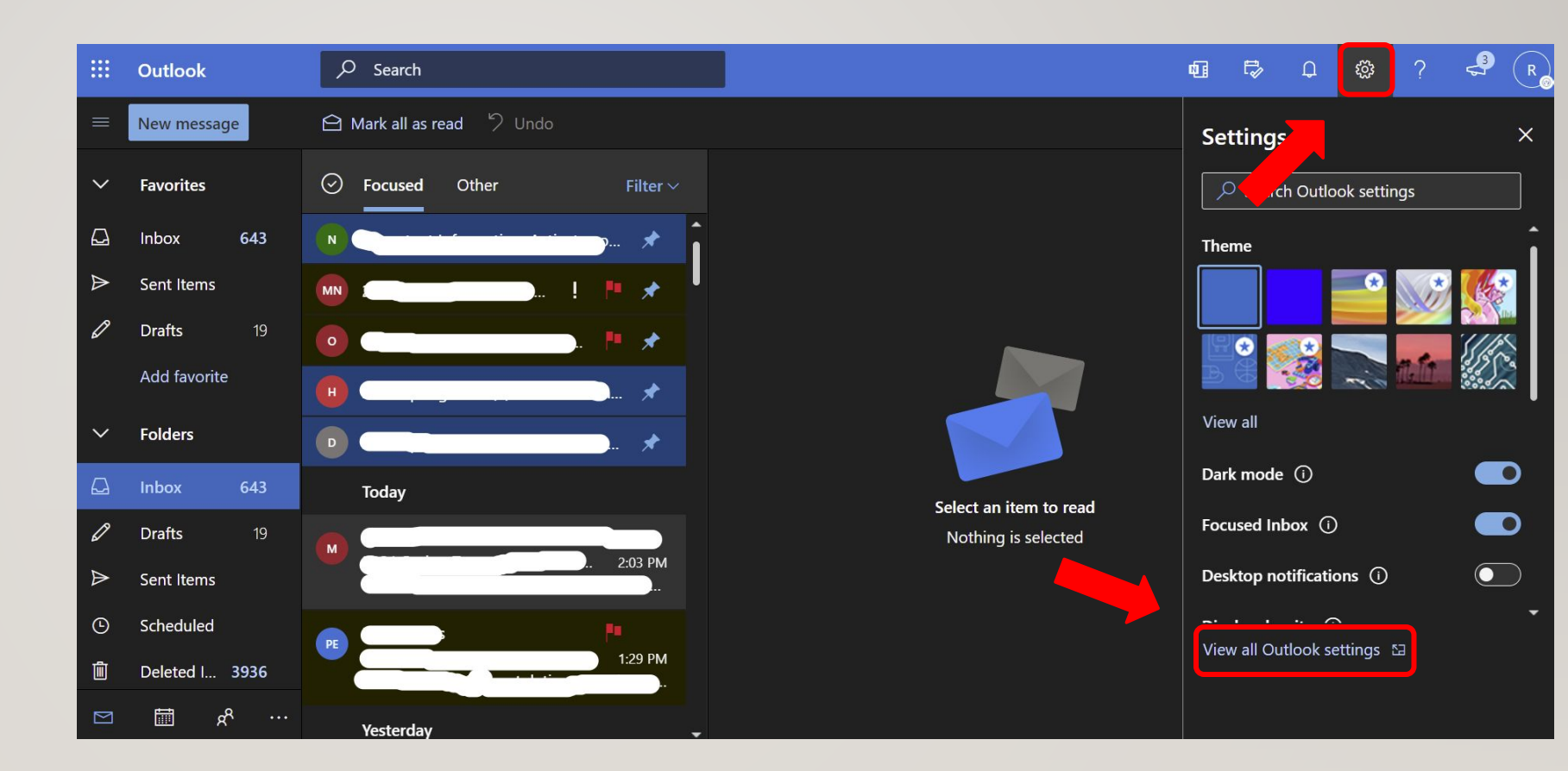

### CHANGING LANGUAGE & TIME ZONE

Make sure your
language is set to
English and your
time-zone set to
Eastern Time.

|        | Outlook $ ho$                                                                                                    | Search                                                                                                    |                                                                                                    | N] | Ð | Q | ŝ | ? | 3 |  |
|--------|----------------------------------------------------------------------------------------------------|----------------------------------------------------------------------------------------------------|----------------------------------------------------------------------------------------------------|----|---|---|---|---|---|--|
| =      | Settings                                                                                                    | Language and time                                                                                                    | Language and time                                                                                                    |    |   |   |   |   | × |  |
|        | Settings<br>Search settings<br>Ceneral<br>Ceneral<br>Ce | Language and time<br>Appearance<br>Notifications<br>Categories<br>Accessibility<br>Mobile devices<br>Storage<br>Privacy and data<br>Search | Language and time Language English (United States) Date format (for example, September 1, 2021 is displayed as follows) 9/1/2021 Time format 1:01 AM - 11:59 PM Current time zone (UTC-05:00) Eastern Time (US & Canada)  When I change time zones, ask me if I want update my time zone |    |   |   |   |   | × |  |
| ©<br>1 |                                                                                                    |                                                                                                    |                                                                                                    |    |   |   |   |   |   |  |

### MULTI-FACTOR AUTHENTICATION

- Microsoft incorporated multi-factor authentication, so each time you login you have to complete the 2-step verification.
- You'll be asked to select from 3 choices of verification method: office phone, personal mobile or mobile app.
- Please the link below that includes a video on how setup multi-factor authentication

https://www.youtube.com/watch?v=qTm62ltK-p8

# It is highly recommended that you log into your student e-mail account often so you can easily:

- Receive official campus announcements
- Read important e-mails
- Communicate with faculty, staff, and classmates.